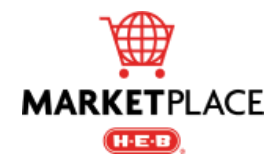

# H-E-B Marketplace Supplier Training

H-E-B Marketplace is a purchasing system used by both H-E-B and suppliers. H-E-B will create purchase orders for non-resale items within the system and suppliers will be able to confirm, dispute, and invoice purchase orders. The H-E-B Marketplace system allows access to multiple contacts per company.

Last edited: March 2025

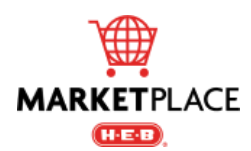

# **Table of Contents**

| upplier Registration Invite              | • |
|------------------------------------------|---|
| em Setup and Purchase Request Lifecycles | ŀ |
| upplier Dashboard Overview               | ; |
| urchase Order Overview6                  | ; |
| onfirm a Purchase Order                  | , |
| ispute a Purchase Order                  | ) |
| reate an Advanced Shipment Notice        | ) |
| reate a Split Advanced Shipment Notice11 |   |
| reating an Invoice                       | ; |
| requently Asked Questions                | ŀ |
| oints of Contact15                       | ; |

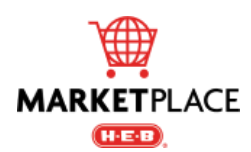

# **Supplier Registration Invite**

H-E-B Marketplace users are required to complete a *Supplier Registration Invite* which will allow access to the system. This registration is mandatory for system access. It is independent of the H-E-B Supplier Connect supplier profile registration and must occur after the H-E-B Supplier Connect registration.

- 1. To request access for a new user, please reach out to <u>central.purchasing@heb.com</u>.
  - An email invitation will be sent to the requestor so they may complete the registration process.
    - Please click green Activate Account\*
    - Please provide: *First Name* and *Last Name*
    - Please create a password

**\*Please Note**: The green Activate Account button may not fully display in the invitation email. The Registration Page can still be accessed by **right-clicking** inside the white box and selecting Download link.

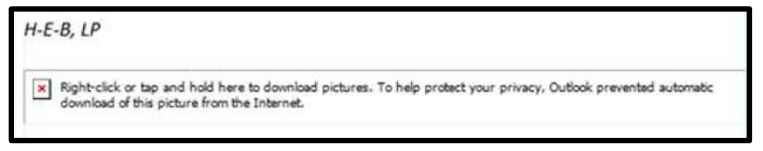

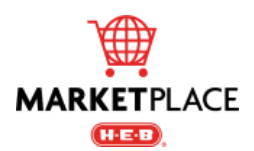

2. Once registered, please click <u>HERE</u> to access Marketplace and be sure to save this link for easy access in the future.

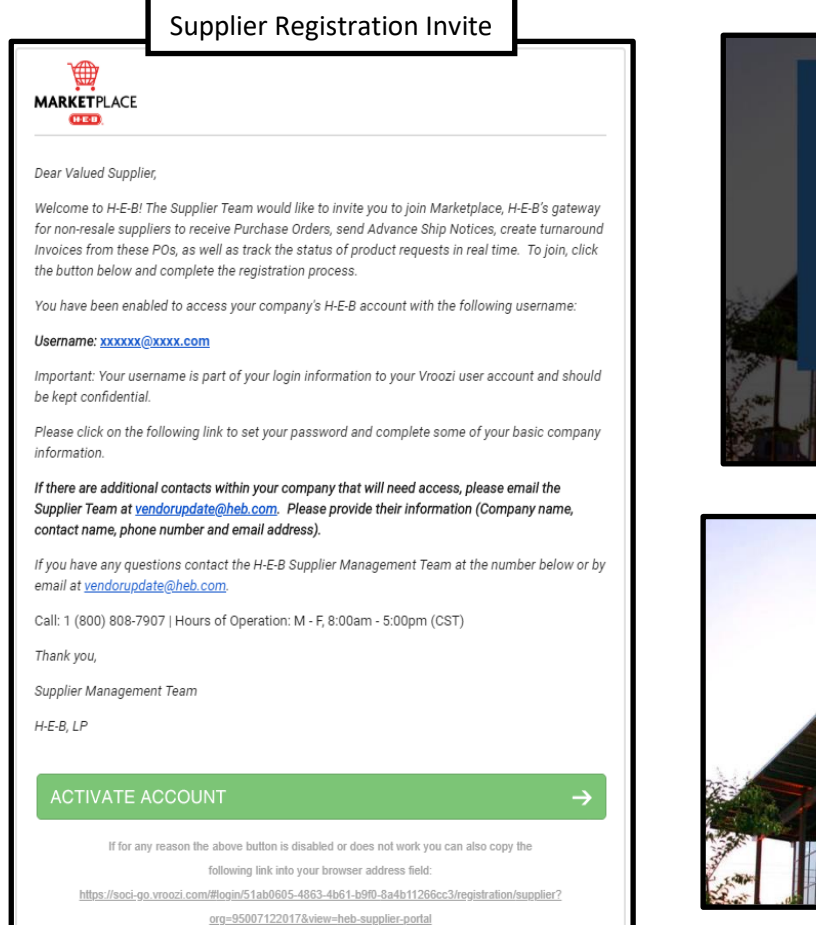

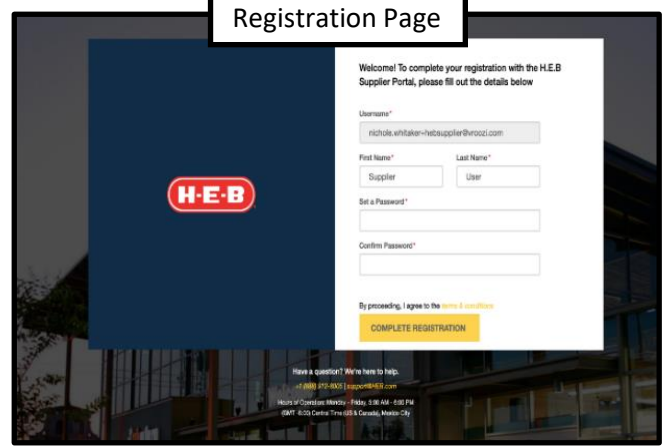

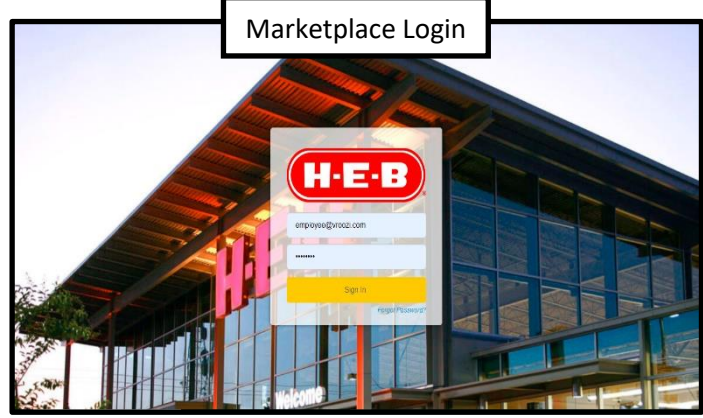

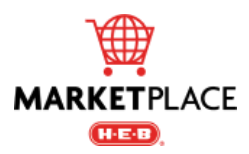

#### Page 5

## **Item Setup Lifecycle**

Below illustrates the process for getting an item set up and available for purchase within H-E-B Marketplace.

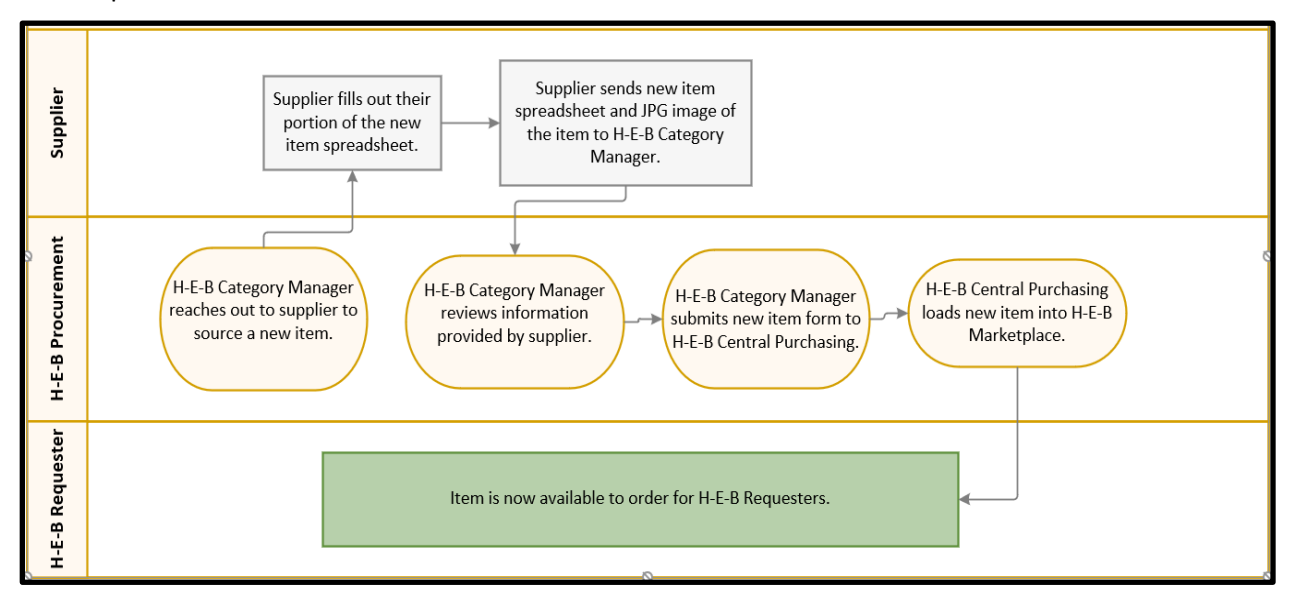

# **Purchase Request Lifecycle**

Below illustrates the process from the initial purchase request to payment processing.

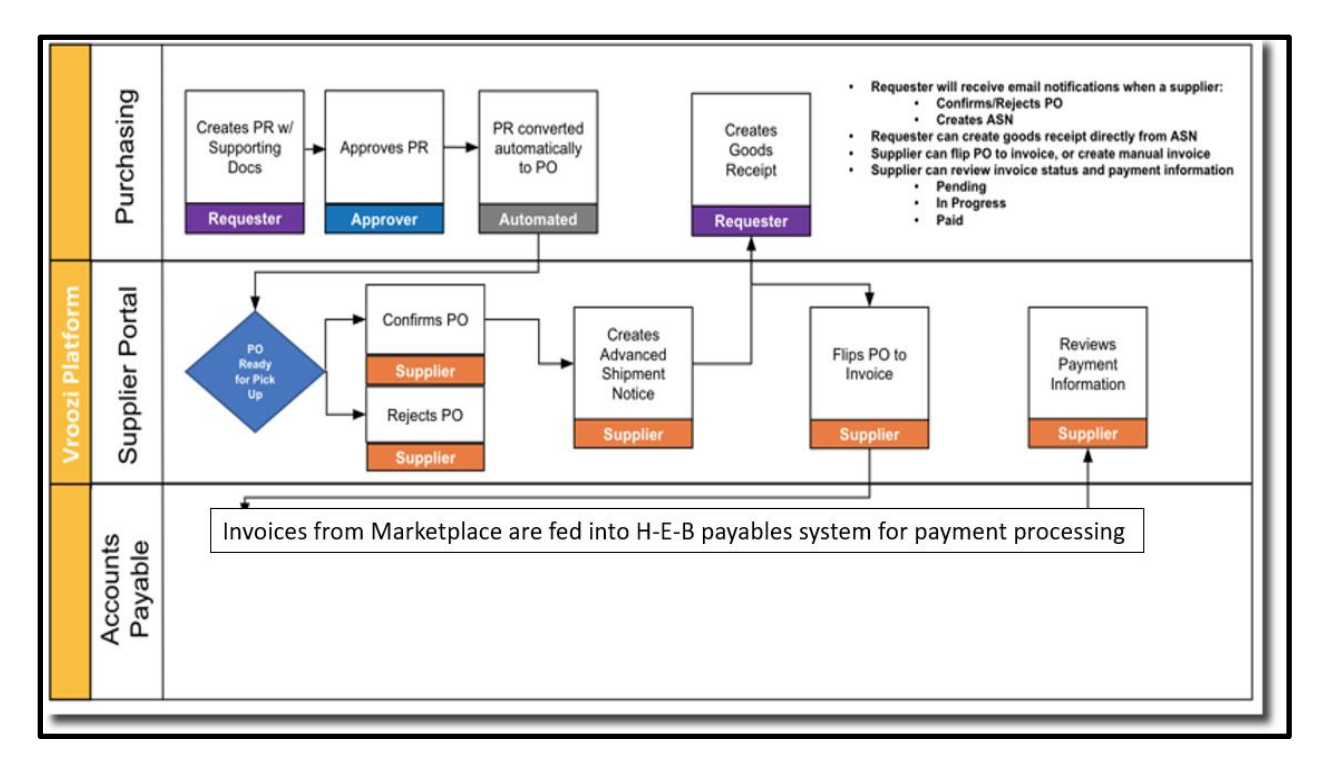

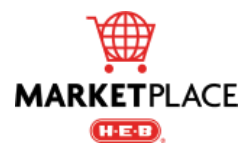

## **Supplier Dashboard Overview**

The Supplier Dashboard allows for navigation of *Purchase Orders* (PO), *Invoices, Shipping Notices*, and *Payments* (payment information). The dashboard also allows for invoice creation and additional actions.

- 1. Navigation Bar: Utilize to access the Purchase Orders, Shipping Notices, and Invoices screens.
- 2. Search Bar: Utilize to navigate to a variety of records by entering a PO number, buyer, shipping carrier, or created date.
- 3. Quick Links: Click to access Orders, Shipping, Pending Invoices, or Payments.
- 4. PO Actions and Status: This section displays a PO Status and allows for additional PO action.
  - POs submitted by H-E-B will appear with a *Ready* status.
    - **PLEASE NOTE**: An invoice cannot be created until the PO has been <u>confirmed</u>.
  - POs can be confirmed.
  - Advanced Shipping Notices (ASN) can be created.
  - POs can be disputed.
- 5. Activity: Displays most recent PO activity and can be expanded to see additional detail.

| SU Supplier <b>1</b> . ~ |                                              | H·E·B             | Q. Search for Documents                    |
|--------------------------|----------------------------------------------|-------------------|--------------------------------------------|
| 🖵 Dashboard              | Orders Shipping                              | Pending Invoices  | Payments 3.                                |
| Purchase Orders          | 14 IOCAI 3 TOTAI                             | 13 10581          | o rotar                                    |
| Shipping Notices         | TASKS Start typing to search                 | 2                 | activity 5. *                              |
| 🔤 Invoices               | User Id 🖕 Amount Date Notes                  | 4. Status Actions | 01 Aug 2019                                |
| Create Invoice           | HP 2000001661 \$192.36 08/01/2019 2000001661 | 🔹 Ready 🛛 😴 🛤 🚯   | PO #2000001661                             |
| L                        | HP 2000001659 \$192.34 08/01/2019 2000001659 | 🔹 Ready 🛛 😨 🛤 🚯   | has been submitted<br>at 12:28 PM          |
|                          | HP 2000001658 \$192.34 08/01/2019 2000001658 | • Ready 😿 🛤 🜒     | PO #2000001660                             |
|                          | HP 2000001657 \$961.80 08/01/2019 2000001657 | • Ready 😿 🛤 🕘     | has been partially received<br>at 10:32 AM |
|                          | HP 2000001656 \$192.34 08/01/2019 2000001656 | 🖲 Ready 🛛 😴 🛼 🚺   | PO #2000001660                             |
|                          | HP 2000001655 \$288.53 08/01/2019 2000001655 | 🔹 Ready 🛛 😴 🛼 🌗   | has been submitted<br>at 10:31 AM          |
|                          | HA 2000001651 \$96.17 07/31/2019 2000001651  | 🖲 Ready 🛛 😴 🛤 🚯   | PO #2000001659                             |
|                          | HA 2000001650 \$961.80 07/31/2019 2000001650 | 🔹 Ready 🛛 😴 🛤 🚯   | at 10:26 AM                                |
|                          | HA 2000001649 \$192.34 07/31/2019 2000001649 | 🔹 Ready 🛛 😴 🛤 🚯   |                                            |
|                          | show more                                    | ľ                 | show more                                  |

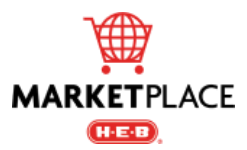

## Purchase Order Overview

The *Purchase Orders* overview contains all current and previous orders submitted by H-E-B. The overview will display PO status and allows suppliers to **Confirm** or **Dispute** a PO.

A Marketplace PO number is always a ten-digit number starting with a prefix of 2 (ex. **2000123456 or 2001234567**).

**Important**: Invoices for non-Marketplace POs should be submitted to the original point of contact, or through a separate, applicable H-E-B system as indicated by the original point of contact, as these cannot be processed for payment within Marketplace.

## **PO Statuses:**

- 1. **Ready**: The PO can be *Confirmed* or Disputed.
- 2. **Confirmed**: The PO has been acknowledged and accepted to be fulfilled as ordered. Once confirmed, invoice(s) may be submitted against the PO.
- Disputed: The order cannot be fulfilled per the PO and will require further review. Please reach out via email to both your H-E-B Buyer (listed on PO) and Central Purchasing (central.purchasing@heb.com).

## **Reasons to Dispute:**

- 1. Item costs differ from the PO
- 2. Extra item(s) shipped and invoiced that are not on the PO
- 3. Item(s) Unit of Measure (UoM) differs from what is listed on the PO
- 4. Items substituted because an item(s) on the PO cannot be fulfilled
- 5. The expected delivery date cannot be met per the PO

| SU Supplier 🗸 🗸  |                               |           |              | H·E·B           | Click on the blue ellipsis (                             | under the gear icon to: |
|------------------|-------------------------------|-----------|--------------|-----------------|----------------------------------------------------------|-------------------------|
| Dashboard        |                               |           | Track        | Purchase Orders | <ul> <li>Confirm Order</li> <li>Dispute Order</li> </ul> |                         |
| Purchase Orders  |                               |           |              |                 | Create Advance                                           | ed Shipping Notice      |
| Shipping Notices | Q Search by PO # or Buyer Nar | me        |              |                 |                                                          |                         |
| Minvoices        | P0 # 🧅                        | Version 🤤 | Issue Date 🧅 | Total Amount 🧅  | Buyer 🌲                                                  | Status 🔅                |
| Create Invoice   | 2000001661                    | 1         | 08/01/2019   | \$192.36        | HEB Partner Shopper                                      | Ready                   |
|                  | 2000001660                    | 1         | 08/01/2019   | \$961.80        | HEB Partner Shopper                                      | Confirmed               |
|                  | 2000001659                    | 1         | 08/01/2019   | \$192.34        | HEB Partner Shopper                                      | Ready                   |
|                  | 2000001658                    | 1         | 08/01/2019   | \$192.34        | HEB Partner Shopper                                      | Invoiced                |
|                  | 2000001657                    | 1         | 08/01/2019   | \$961.80        | HEB Partner Shopper                                      | Ready                   |
|                  | 2000001656                    | 2         | 08/01/2019   | \$192.34        | HEB Partner Shopper                                      | Ready                   |
|                  | 2000001655                    | 1         | 08/01/2019   | \$288.53        | HEB Partner Shopper                                      | Ready                   |
|                  | 2000001651                    | 1         | 07/31/2019   | \$96.17         | HEB Admin                                                | Ready                   |
|                  | 2000001650                    | 2         | 07/31/2019   | \$961.80        | HEB Admin                                                | Ready                   |
|                  | 2000001649                    | 1         | 07/31/2019   | \$192.34        | HEB Admin                                                | Ready                   |
|                  | 1-10 of 27                    |           |              |                 |                                                          | First 1 2 3 Last        |

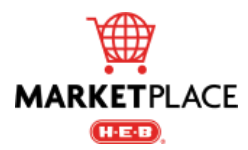

## **Confirm a Purchase Order**

A PO should be confirmed once reviewed and acknowledged that it can be fulfilled as ordered. If any adjustments are needed the PO will need to be disputed. The PO can be confirmed via 3 methods:

1. From Dashboard Tasks:

| SU | Supplier         | ~ |                                   | H·E·       | B                |
|----|------------------|---|-----------------------------------|------------|------------------|
| P  | Dashboard        |   | Orders 5 New                      | Shipping   | Pending Invoices |
| Ľ  | Purchase Orders  |   | 14 Total                          | 3 Total    | 13 Total         |
| 58 | Shipping Notices |   | TASKS Start typing to search      |            | ~                |
| M  | Invoices         |   | User Id 🧅 Amount 🗇 Date 🗇         | Notes      | Status Actions   |
| ľ  | Create Invoice   |   | HP 2000001661 \$192.36 08/01/2019 | 2000001661 | • Ready 🗹 🛼 🌗    |

#### 2. From the Purchase Orders List:

• Select the blue ellipsis next to the appropriate PO status.

| SU Supplier 🗸    |                               |         |            | H·E·B          |                     |        |     |
|------------------|-------------------------------|---------|------------|----------------|---------------------|--------|-----|
| Dashboard        |                               |         |            | urchase Orders |                     |        |     |
| Purchase Orders  |                               |         | A002331    |                |                     |        |     |
| Shipping Notices | Q Search by PO # or Buyer Nat | me      |            |                |                     |        |     |
| Minvoices        | P0 # 🚔                        | Version | Issue Date | Total Amount 🌲 | Buyer 🤤             | Status | ٥   |
| Create Invoice   | 2000001661                    | 1       | 08/01/2019 | \$192.36       | HEB Partner Shopper | Ready  | ••• |

#### 3. From the Purchase Order:

• Retrieve the PO under the *Purchase Orders* tab and click the blue ellipsis in the bottom right corner to select your action.

| Dashboard     Dashboard     Purchase Orders     Invoices | Purchase Order<br>Order Number<br>2000535427 | Ord <del>i</del><br>San                                                                            | er Name<br>n Carlson 1000006354 |               | <b>Issued</b><br>08/05/2021 |                                     | Ready                |
|----------------------------------------------------------|----------------------------------------------|----------------------------------------------------------------------------------------------------|---------------------------------|---------------|-----------------------------|-------------------------------------|----------------------|
| Create Invoice                                           | Order Type<br>Standard<br>Payment Terms      | Buyer<br>Sam Carlson<br>Attention: Samuel Carlson<br>808068-ARSENAL-Office                         | 1<br>Fac-Cypress                |               |                             | tal 🕐 Status                        | ()<br>()<br>()<br>() |
|                                                          | F1 58                                        | 646 South Flores Street<br>San Antonio, TX 78204<br>US<br>≤ c514714@heb.com<br>↓ +1 (210) 938-6055 |                                 |               |                             | \$0.01 Ready                        |                      |
|                                                          | Custom Fields<br>Project Name<br>-           |                                                                                                    |                                 |               |                             | Confirm<br>Order<br>\$0.00          | Order                |
|                                                          | Notes to Supplier                            |                                                                                                    |                                 |               |                             | Create<br>Shipping<br>Notice \$0.01 | ×                    |
|                                                          | # Description                                | Part No.                                                                                           | Category                        | Delivery Date | Qty UoM                     | Unit Price                          | Total 🕐 Status       |
|                                                          | 1 PER QUOTE SIGNAGE PRODUCTION KOST KLI      | P 1206225                                                                                          | 1224-02-02                      | 08/11/2021    | 1 EA                        | \$0.01                              | \$0.01 Ready         |
|                                                          | Dispute Item(s) Confirm Item(s)              |                                                                                                    |                                 |               |                             | Subtotal (USD)                      | \$0.01               |
|                                                          |                                              |                                                                                                    |                                 |               |                             | Shipping Charges (USD)              | \$0.00               |
|                                                          |                                              |                                                                                                    |                                 |               |                             | Total (USD)                         | \$0.01               |

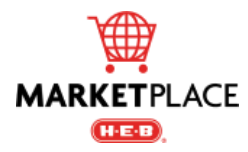

# **Dispute a Purchase Order**

The PO can be disputed via 3 methods:

#### 1. From Dashboard Tasks:

| S  | Supplier 🗸       |                                 | H·E            | B                |
|----|------------------|---------------------------------|----------------|------------------|
| ₽  | Dashboard        | Orders 5 New                    | Shipping       | Pending Invoices |
|    | Purchase Orders  | 14 Total                        | 3 Total        | 13 Total         |
| 88 | Shipping Notices | TASKS Start typing to search    |                | 2                |
| M  | Invoices         | User Id 🤤 Amount 🗍 Date 💭       | Notes          | Status Actions   |
| ľ  | Create Invoice   | HP 2000001661 \$192.36 08/01/20 | 019 2000001661 | 🛛 Ready 🗹 🛼 🌗    |

#### 2. From the Purchase Orders List:

• Select the blue ellipsis next to the PO status.

| SU Supplier 🗸 🗸  |                              |         |              | H-E-B          |                     |        |     |
|------------------|------------------------------|---------|--------------|----------------|---------------------|--------|-----|
| 🖵 Dashboard      |                              |         |              | urchase Orders |                     |        |     |
| Purchase Orders  |                              |         | A002331      |                |                     |        |     |
| Shipping Notices | Q Search by PO # or Buyer Na | me      |              |                |                     |        |     |
| 🔄 Invoices       | P0 # 🚖                       | Version | Issue Date 💭 | Total Amount 🌐 | Buyer 🧅             | Status | ٥   |
| Create Invoice   | 2000001661                   | 1       | 08/01/2019   | \$192.36       | HEB Partner Shopper | Ready  | ••• |

## 3. From the Purchase Order:

• Retrieve the PO under the *Purchase Orders* tab and click the blue ellipsis in the bottom right corner to select your action.

| Dashboard     Purchase Orders     Invoices | Purchase Order<br>order Number<br>2000535427 | Orr<br>Sa                                         | <b>der Name</b><br>m Carlson 1000006354 |               | Issued<br>08/05/2021 |                                     | Ready          |
|--------------------------------------------|----------------------------------------------|---------------------------------------------------|-----------------------------------------|---------------|----------------------|-------------------------------------|----------------|
| Create Invoice                             | Order Type<br>Standard                       | Buyer<br>Sam Carlson                              |                                         |               |                      |                                     | 0              |
|                                            | Payment Terms<br>F1.5B                       | Attention: Samuel Carlso<br>808068-ARSENAL-Office | on<br>e Fac-Cypress                     |               | ta                   | al 🕜 Status                         | *              |
|                                            |                                              | San Antonio, TX 78204<br>US                       |                                         |               | S                    | 60.01 Ready                         |                |
|                                            |                                              | ≤ c514/14@neb.com                                 |                                         |               |                      | <b>S</b>                            | Dispute        |
|                                            | Custom Fields                                |                                                   |                                         |               |                      | ço fil                              |                |
|                                            | Project Name<br>-                            |                                                   |                                         |               |                      | \$0.00                              |                |
|                                            | Notes to Supplier<br>N/A                     |                                                   |                                         |               |                      | Create<br>Shipping<br>Notice \$0.01 | ×              |
|                                            | # Description                                | Part No.                                          | Category                                | Delivery Date | Qty UoM              | Unit Price                          | Total 💿 Status |
|                                            | 1 PER QUOTE SIGNAGE PRODUCTION KOST KLIP     | 1206225                                           | 1224-02-02                              | 08/11/2021    | 1 EA                 | \$0.01                              | \$0.01 Ready   |
|                                            | Dispute Item(s) Confirm Item(s)              |                                                   |                                         |               |                      | Subtotal (USD)                      | \$0.01         |
|                                            |                                              |                                                   |                                         |               |                      | Shipping Charges (USD)              | \$0.00         |
|                                            |                                              |                                                   |                                         |               |                      | Total (USD)                         | \$0.01         |

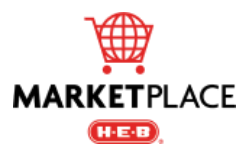

## Dispute a Purchase Order (Cont.)

Use the dropdown to select the reason an item is being disputed. At the time of dispute, suppliers will have the option to add any additional dispute reasons or comments.

## **Potential Causes for a Dispute:**

- 1. Item costs differ from the PO
- 2. Extra item(s) shipped and invoiced that are not on the PO
- 3. Item(s) Unit of Measure (UoM) differs from what is listed on the PO
- 4. Items substituted because an item(s) on the PO cannot be fulfilled
- 5. The expected delivery date cannot be met per the PO
- 6. Other A comment is required to explain the dispute when the Other option is selected

| Purchase Order        |                 | e Order         | Reaso      | on for disputing t              | ne items of PO #2                   | 00053       | 2541            |     |               |                            |        | ×       |                        | R             | eady |
|-----------------------|-----------------|-----------------|------------|---------------------------------|-------------------------------------|-------------|-----------------|-----|---------------|----------------------------|--------|---------|------------------------|---------------|------|
| <b>Order</b><br>20005 | Number<br>32541 | r<br>Ða         | . #        | Desci                           | ription                             | Part<br>No. | Delivery Date * | Qty | Unit<br>Price | Reason for Dispute *       | Status | Actions |                        |               |      |
|                       |                 |                 | <b>2</b> 1 | EXTRUSION PRICE CLEAR 3 5X      | CHANNEL ADHESIVE<br>47 625 25PK     |             | 04/29/2020      | 10  | \$86.75       | Out Of Stock 🗸 🗸           | Ready  |         |                        |               |      |
| Order                 | Type            |                 | □ 2        | GRIPPER EXTRU<br>CHANNE         | SION FLEX PRICE<br>L SNAP IN        |             | 03/15/2020      | 10  | \$62.00       | Please select any reason 🗸 | Ready  |         |                        |               |      |
| Paym                  | ent Tern        | ns              | □ 3        | EXTRUSION PRIC<br>MOLDING 2.5X4 | E CHANNEL 3-IN-1<br>17.624 CLR 25PK |             | 04/29/2020      | 10  | \$50.50       | Please select any reason 🗸 | Ready  |         |                        |               |      |
| F1.5B                 |                 |                 | □ 4        | DIVIDER SHELF EX<br>3x12 PACH   | RUSION MAGNETIC                     |             | 04/26/2020      | 100 | \$21.72       | Please select any reason 🗸 | Ready  |         |                        |               |      |
|                       |                 |                 | Messag     | e                               |                                     |             |                 |     |               |                            |        |         |                        |               |      |
|                       |                 |                 | Please     | e provide additional deta       | il for dispute                      |             |                 |     |               |                            |        |         |                        |               |      |
|                       |                 |                 |            |                                 |                                     |             |                 |     |               |                            |        |         |                        |               |      |
| Notes                 | to Supp         | plier           |            |                                 |                                     |             |                 |     |               |                            |        | 10      |                        |               |      |
| N/A                   |                 |                 |            |                                 |                                     |             |                 | _   |               |                            |        |         |                        |               |      |
|                       |                 |                 |            |                                 | Cancel                              |             |                 |     |               | Submit                     |        |         |                        |               |      |
|                       | #               | Description     |            |                                 |                                     |             | 90.9            |     |               |                            |        |         | Unit Price             | Total 🕐 Statu | S    |
| -                     | 1               | EXTRUSION PRIC  | CE CHANNE  | EL ADHESIVE CLEA                | 34WC4                               | 1224        | 1-02-02         |     | 04/29/2020    |                            | 10 CS  |         | \$86.75                | \$867.50 R    | eady |
|                       | 2               | GRIPPER EXTRU   | SION FLEX  | PRICE CHANNEL S                 | 298                                 | 1224        | 1-02-02         |     | 03/15/2020    |                            | 10 CS  |         | \$62.00                | \$620.00 Re   | eady |
|                       | 3               | EXTRUSION PRIC  | CE CHANNE  | EL 3-IN-1 MOLDING               | 290                                 | 1224        | 1-02-02         |     | 04/29/2020    |                            | 10 CS  |         | \$50.50                | \$505.00 Re   | eady |
|                       | 4               | DIVIDER SHELF E | EXTRUSION  | I MAGNETIC 3x12 P               | 247                                 | 1224        | 1-05-04         |     | 04/26/2020    | 1                          | 00 CS  |         | \$21.72                | \$2,172.00 R  | eady |
| D                     | ispute l        | ltem(s)         | Confirm    | n Item(s)                       |                                     |             |                 |     |               |                            |        |         | Subtotal (USD)         | \$4,164       | 4.50 |
|                       |                 |                 |            |                                 |                                     |             |                 |     |               |                            |        |         | Shipping Charges (USD) | S             | 0.00 |
|                       |                 |                 |            |                                 |                                     |             |                 |     |               |                            |        |         | Total (USD)            | \$4,164       | 4.50 |

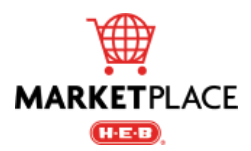

## **Create an Advanced Shipment Notice**

Advance Shipment Notices (ASN) are not required but can help ensure the timely creation of a goods receipt.

- 1. ASNs can only be generated from POs with *Ready* or *Confirmed* status.
- 2. ASNs have statuses of Draft, Shipped, Received and Cancelled.
- 3. ASN repository can be accessed under *Shipping Notices*.

| SU Supplier 🗸 🗸  |                 |                       |                 |              | H·E·B                   |               |                |             |         |     |
|------------------|-----------------|-----------------------|-----------------|--------------|-------------------------|---------------|----------------|-------------|---------|-----|
| Dashboard        |                 |                       |                 | Track        | Shipping Not            | tices         |                |             |         |     |
| Purchase Orders  |                 |                       |                 | 10000        | o Norto orcated by an e |               |                |             |         |     |
| Shipping Notices | Q Search by ASN | #, PO #, Supplier ASN | # or Tracking # |              |                         |               |                |             |         |     |
| Minvoices        | ASN # 💂         | РО # 🜲                | Supplier ASN #  | Created Date | Issue Date              | Delivery Date | Total Amount 🌐 | Tracking #  | Status  | ٥   |
| Create Invoice   | 800000038       | 2000001659            | SW9899809       | 08/02/2019   | 08/02/2019              | 08/08/2019    | \$96.17        | 980890871LN | Shipped |     |
| _                | 800000037       | 2000001579            | N/A             | 08/02/2019   | N/A                     | N/A           | \$11,999.52    | N/A         | Draft   | ••• |
|                  | 800000035       | 2000001648            | TY79822         | 07/31/2019   | 07/31/2019              | 08/03/2019    | \$480.90       | HH83992     | Shipped | ••• |

All required fields listed below must be filled out before an ASN can be submitted:

- 1. Enter a unique Supplier ASN # this is autogenerated at the top of the page, unless an ASN already exists
- 2. Confirm *Shipping Date*
- 3. Estimated Delivery Date
- 4. Notice Date
- 5. Carrier
- 6. Tracking Number
- 7. Shipping Method

|                                                                                   |                                                                |                       |            |               |             | Clea               | lea 011. 06/24 | 20. |  |
|-----------------------------------------------------------------------------------|----------------------------------------------------------------|-----------------------|------------|---------------|-------------|--------------------|----------------|-----|--|
| GENERAL INFO                                                                      | SHIP TO                                                        | SHIP TO SHIPPING INFO |            |               |             |                    |                |     |  |
| pplier ASN # *                                                                    | Attention: Samuel Carlson<br>808068-ABSENAL-Office Fac-Cypress |                       | Carrier *  |               |             |                    |                |     |  |
| hipping Date *                                                                    | 646 South Flores Street<br>San Antonio, TX 78204<br>US         |                       | Tracking N | lumber *      |             |                    | ~              | ٠   |  |
| MM/DD/YYYY                                                                        | <b>S</b> c514714@heb.com                                       |                       |            |               |             |                    |                |     |  |
| elivery Date *                                                                    | <b>L</b> +1 (210) 938-6055                                     |                       | Tracking L | JRL           |             |                    |                |     |  |
| Delivery Date *           MM/DD/YYYY           Notice Date *           MM/DD/YYYY |                                                                |                       |            |               |             |                    |                |     |  |
|                                                                                   |                                                                |                       | Shipping I | Method *      |             |                    |                |     |  |
|                                                                                   |                                                                |                       |            |               |             | ~                  |                |     |  |
|                                                                                   |                                                                |                       | Packing S  | lip           |             |                    |                |     |  |
| # Description                                                                     |                                                                | Price Qty             | Ordered Qt | y Outstanding | Qty Shipped | d Shipping Charges | Total Price    |     |  |
| 1 PER QUOTE SIGNAGE PRODUCTION KOST KLIP                                          |                                                                | \$0.01                | 1          | 1             | 1           | \$0.00             | \$0.01         | ť   |  |
| Delate (sec.(c)                                                                   |                                                                |                       |            | Subt          | otal (USD)  |                    | \$0.01         |     |  |
| Delete Item(s)                                                                    |                                                                |                       |            |               |             |                    |                |     |  |

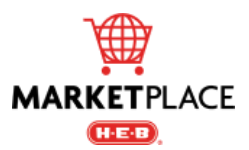

## **Create a Split Advanced Shipment Notice**

For orders split into several shipments, create an Advanced Shipment Notice (ASN) and utilize the *Delete Item(s)* function to send an ASN for *only* those items that are being shipped.

1. When the remaining items ship, a separate ASN must be created for those specific items.

| # Description                                                 | Price Qty Order | ed Qty Outstanding | Qty Shipped   | Shipping Charges | Total Price |   |
|---------------------------------------------------------------|-----------------|--------------------|---------------|------------------|-------------|---|
| □ 1 EXTRUSION PRICE CHANNEL SNAP IN 1.25 x 47.625 PK 50 BLACK | \$60.61         | 1 1                | 1             | \$0.00           | \$60.61     | Ŵ |
| 2 Extrusion Price Channel Adaptr Univrsi Sml 1.25x47 625 pk20 | \$25.72         | 1 1                | 1             | \$0.00           | \$25.72     | Ē |
| Delete Item(s)                                                |                 | Subt               | otal (USD)    |                  | \$86.33     |   |
|                                                               |                 | Ship               | ping Charges( | USD)             | \$0.00      |   |
|                                                               |                 | Tota               | I (USD)       |                  | \$86.33     |   |

2. The Activity stream update will include the partial ship details.

| ACTIVITY                                                  | ×* |
|-----------------------------------------------------------|----|
| 24 Aug 2021                                               |    |
| JE PO #2000535427<br>has been confirmed<br>6 minutes ago  |    |
| JE PO #2000533244<br>has been confirmed<br>10 minutes ago |    |
| 23 Aug 2021                                               |    |
| JE PO #2000535442<br>has been confirmed<br>at 3:35 PM     |    |
| PO #2000535442<br>has been updated<br>at 3:33 PM          |    |
| show more                                                 |    |

3. The PO will remain in *Confirmed* status until an ASN has been completed for all items.

|   | H-E-B        |           |                     |                                             |                     |           |     |
|---|--------------|-----------|---------------------|---------------------------------------------|---------------------|-----------|-----|
| J |              |           | Track F<br>Access F | Purchase Orders<br>POs created by all users |                     |           |     |
|   | Q 2000001659 |           |                     |                                             |                     |           | ۲   |
|   | P0 # 🖕       | Version 🖨 | Issue Date 🌐        | Total Amount 🧅                              | Buyer 🌐             | Status    | ٥   |
|   | 2000001659   | 1         | 08/01/2019          | \$192.34                                    | HEB Partner Shopper | Confirmed | ••• |

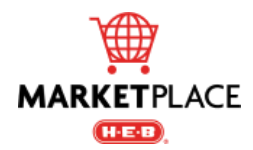

## **Creating an Invoice**

A PO can be invoiced against in full or partially when in *Confirmed* status. Creating an invoice can be done via 3 methods:

## 1. Flip PO to Invoice from Purchase Orders list:

• Select the blue ellipsis next to the PO status to prompt an action box where you can select the *Flip PO to Invoice* option.

| SU Supplier 🗸    |                              |           |              | H-E-B           |                     |           |   |
|------------------|------------------------------|-----------|--------------|-----------------|---------------------|-----------|---|
| 🖵 Dashboard      |                              |           |              | Purchase Orders |                     |           |   |
| Purchase Orders  |                              |           | ///////      |                 |                     |           |   |
| Shipping Notices | Q Search by PO # or Buyer Na | ame       |              |                 |                     |           |   |
| Minvoices        | P0 # 🖕                       | Version 🤤 | Issue Date 🧅 | Total Amount 🌐  | Buyer 🤤             | Status    | ٥ |
| Create Invoice   | 2000001661                   | 1         | 08/01/2019   | \$192.36        | HEB Partner Shopper | Confirmed |   |

#### 2. Flip PO to Invoice from the Purchase Orders screen:

• Retrieve the PO under the *Purchase Orders* tab from the left-hand side menu and select the blue ellipsis in the bottom right corner of the PO.

| Dashboard     Purchase Orders     Invoices | Purchase Order<br>Order Number<br>2000535427 | <b>Orde</b><br>Sam                                                          | <b>r Name</b><br>Carlson 1000006354 |               | <b>Issued</b><br>08/05/2021 |                            | Confirmed    |              |
|--------------------------------------------|----------------------------------------------|-----------------------------------------------------------------------------|-------------------------------------|---------------|-----------------------------|----------------------------|--------------|--------------|
| Create Invoice                             | Order Type                                   | Buyer                                                                       |                                     |               |                             |                            |              | 0            |
|                                            | Standard<br>Payment Terms                    | Attention: Samuel Carlson                                                   |                                     |               |                             |                            |              | <b>1</b>     |
|                                            | F1.5B                                        | 808068-ARSENAL-Office F<br>646 South Flores Street<br>San Antonio, TX 78204 | ac-Cypress                          |               |                             |                            |              | .0           |
|                                            |                                              | US<br>Sc514714@heb.com                                                      |                                     |               |                             | 87 Confirmed               |              | 0            |
|                                            |                                              | <b>C</b> +1 (210) 938-6055                                                  |                                     |               |                             | or Commed                  |              |              |
|                                            | Custom Fields                                |                                                                             |                                     |               |                             |                            | Flip PO      |              |
|                                            | Project Name<br>-                            |                                                                             |                                     |               |                             | \$19.40                    | Invoice      |              |
|                                            | Notes to Supplier<br>N/A                     |                                                                             |                                     |               |                             | S0.00                      |              |              |
|                                            | # Description                                | Part No.                                                                    | Category                            | Delivery Date | Qty UoM                     | Shipping<br>Notice \$19.40 | $\sim$       |              |
|                                            | 1 PER QUOTE SIGNAGE PRODUCTION KOST KL       | IP 1206225                                                                  | 1224-02-02                          | 08/11/2021    | 1 EA                        | \$0.01                     | \$0.01 Ready |              |
|                                            | Dispute Item(s) Confirm Item(s)              |                                                                             |                                     |               |                             | Subtotal (USD)             | \$0.01       | $\mathbf{i}$ |
|                                            |                                              |                                                                             |                                     |               |                             | Shipping Charges (USD)     | \$0.00       |              |
|                                            |                                              |                                                                             |                                     |               |                             | Total (USD)                | \$0.01       |              |

#### 3. From Create Invoice on the Left-hand Side Tab:

• Enter the PO number to populate line items into the invoice.

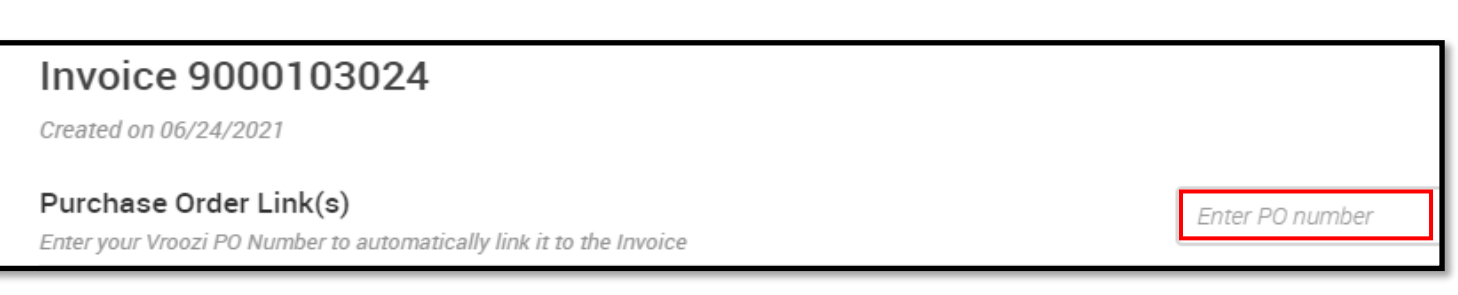

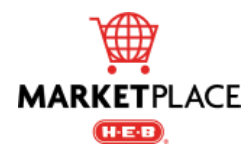

## Creating an Invoice (Cont.)

Once within the Invoice screen:

1. Enter your *Supplier Invoice* # and *Invoice Date*.

| Invoice Overview                                           |                                     |                    |
|------------------------------------------------------------|-------------------------------------|--------------------|
| Enter the Supplier and Payment Informati<br>Company Code * | ion for this Invoice (?) Supplier * | Supplier Account # |
| C0001 - H-E-B, LP                                          | Enter supplier                      | -                  |
| Supplier Invoice # *                                       | Invoice Date *                      | Payment Terms *    |
| Enter supplier invoice #                                   | MM/DD/YYYY                          | Select terms       |
| Payment Due Date *                                         | ? Notes About Invoice               |                    |
| MM/DD/YYYY                                                 | Enter a note                        |                    |

2. Edit and/or delete line items if needed. This does not affect the original PO. This allows for partial invoicing to be completed.

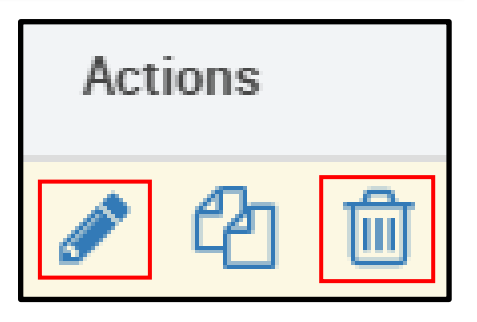

| Subtotal (USD)         | \$31.56 |
|------------------------|---------|
| Shipping Charges (USD) | \$10.00 |
| Tax (USD)              | \$3.43  |
| Invoice Total (USD)*   | \$44.99 |
|                        |         |
|                        |         |
| Submit                 |         |

3. Enter shipping, taxes (if applicable), and review the invoice total.

4. Click the green *Submit* button at the bottom of the screen.

**Please note:** Selecting *Yes* within the *Is this a Final Invoice*? section will remove any items not yet invoiced from the PO. This will effectively close the PO for any further invoicing. If there are remaining invoices that still need to be submitted for this PO, please select *No* to keep the PO open for invoicing.

| Is this a Final Invoice? |    |  |  |  |  |  |
|--------------------------|----|--|--|--|--|--|
| Yes                      | No |  |  |  |  |  |
|                          |    |  |  |  |  |  |

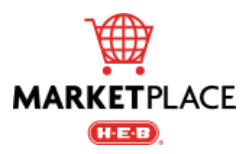

## **Frequently Asked Questions**

## **PO Questions**

## 1. Who do I contact when I have a PO item in dispute?

• Send dispute to central.purchasing@heb.com whenever a PO item is in dispute.

## Invoicing

## 2. How do I handle invoicing a material surcharge?

- New pricing for all items impacted will need to be submitted to the appropriate H-E-B Category Manager for approval.
- Surcharges should be submitted to H-E-B for review prior to confirming a PO. If approved, a new PO will be created with the updated item price.

## 3. Why can't I link my invoice to the PO number?

- The PO needs to be in *Confirmed* status. Verify the PO status before invoicing.
- If the invoice is in *Dispute* status, suppliers will need to update to *Confirmed* once the dispute is resolved.
- Ensure there are no invoices in *Draft* status (invoices started but not yet completed or submitted). Draft status invoices can be identified from the *Invoices* section on the lefthand side menu. Select the ellipsis to edit and complete the invoice or delete the invoice to restart a new invoice.
- For POs set up as a "per quote" line item with a quantity of 1, please email invoice(s) to <u>acs@heb.com</u>.

## Item Setup/Maintenance

## 4. How do I submit new items?

- The H-E-B Category Manager will provide the Excel spreadsheet template for new items.
- 5. Whom do I send a new item to?
  - All new items should be sent to the H-E-B Category Manager tied to your items. They will review the information and submit to the H-E-B Central Purchasing team to set up.
- 6. How do I reflect the number of calendar days it takes to fulfill delivery of my new item?
  - The *Item Lead Time* field entered at the time of item setup determines the expected delivery date of a PO. The value placed in this field will identify the lead time on all POs placed for this item.

## 7. How do I submit an image along with a new item?

- Provide the image in JPG format along with the new item template.
- Do not embed the image within the spreadsheet. Column H (NEW\_ITEM-IMAGE) should be entered as text and should match the file name exactly.
- Please ensure the image file name only includes alpha (a z, A Z) or numeric (0 9) characters. Please do not include any spaces, periods, or other special characters in image file names.
- JPG file should be named after your company's internal item code for this product.
- Maximum JPG image size is 2752 X 260h.
- File size should be restricted to under 10 MB.

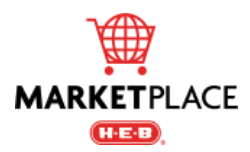

## Page 16

## **Points of Contact**

- Please reach out to <u>central.purchasing@heb.com</u> for assistance with:
  - 1. Inquiries regarding set up for EDI/cXML
  - 2. Issues with EDI/cXML submission
- Please login to the H-E-B AP-AR application for assistance with the following. If access to AP-AR is needed, please reach out to <a href="mailto:suppliermanagement@heb.com">suppliermanagement@heb.com</a>.
  - 1. Payment status or inquiries
  - 2. Marketplace invoice issues or questions
- Please reach out to <u>central.purchasing@heb.com</u> for assistance with:
  - 1. PO disputes
  - 2. Request access or update existing Marketplace users
  - 3. Adding/Removing new contacts
  - 4. Other general inquiries not included above